# **Reserve Site Search**

## CONTENTS

- Getting Started
- <u>Search for Reserve Sites</u>
  - o <u>Search by Site Number</u>
  - o <u>Search by Site Name</u>
  - o <u>Search by BC Regulation</u> <u>Number</u>
  - o <u>Search by OIC Number</u>
  - o <u>Search by MO Number</u>
  - o <u>Search by CGC Number</u>
  - o <u>Search by File ID</u>
  - o <u>Search by Project Name</u>
  - o <u>Search by Requestor</u>
- <u>Refining your Reserve Search</u>
- Search Results
- Viewing the Site Detail
- Viewing the Site Number on a map
- <u>Viewing the Requestor of the</u> Reserve

#### **RELATED LINKS**

- Legislation:
  - <u>Mineral Tenure Act</u> Section 22: Mineral reserves
  - <u>Coal Act</u>
    Section 21: Coal land
    Reserves
- <u>Information Update #10</u> Reserves Established Under the Mineral Tenure Act and the Coal Act
- <u>Reserves Web Page</u> Reserves Maps and BC Regulations organized by Year
- <u>Recreational Panning Reserves</u>

# **Getting Started**

### Step 1

Access Mineral Titles Online (MTO) at https://www.mtonline.gov.bc.ca

#### Step 2

Public search: Select the **Site Search** button. Go to Step 4.

If you wish to logon to MTO, follow steps outlined in the <u>Logon to MTO help guide</u>, then go to Step 3.

#### Step 3

Select **Search for Reserve Sites** from the left-hand menu.

| Search for Mineral /<br>→ Placer / Coal Titles                            |
|---------------------------------------------------------------------------|
| → Search for Reserve Sites                                                |
| СWM                                                                       |
| ➔ View Mineral Titles                                                     |
| View Placer Titles                                                        |
| ➔ View Coal Titles                                                        |
| IMF2                                                                      |
| ➔ View Mineral Titles                                                     |
| View Placer Titles                                                        |
| View Coal Titles                                                          |
| → LEARN MORE about the<br>MTO Map Viewers                                 |
| <u>MTO Help</u> Download Spatial Data  Free Miner Landowner  Notification |

# Search for Reserve Sites

# Step 4

The Reserve Site Search page will appear in a new window with several fields to help you find what you are looking for:

| nter a minimum of one field; or to re | efine your search enter two or more fields: |
|---------------------------------------|---------------------------------------------|
| Site Number                           |                                             |
| Site Name                             |                                             |
| BC Regulation Number                  |                                             |
| OIC Number                            |                                             |
| MO Number                             |                                             |
| CGC Number                            |                                             |
| File ID                               |                                             |
| Project Name                          |                                             |
| Requestor                             |                                             |
| Site Type 🔲 Mineral 📃 Plac            | er 🔲 Coal                                   |

#### Step 5

Enter your search criteria:

- <u>Search by Site Number</u>
- <u>Search by Site Name</u>
- <u>Search by BC Regulation Number</u>
- <u>Search by OIC Number</u>
- <u>Search by MO Number</u>
- Search by CGC Number
- Search by File ID
- <u>Search by Project Name</u>
- <u>Search by Requestor</u>

## Search by Site Number

• Enter the 6 or 7-digit Reserve site number into the **Site Number** field.

#### Example

381799 or 1000160.

## Search by Site Name

• Enter the Text you wish to search for in the **Site Name** field. This field is not case sensitive.

#### **Example**

If you enter 'prov', this will return site names that start with these letters: **Prov**encher Lake, **Prov**incial Placer Reserve. Use a wildcard '%' if you would like to search for any Site Name that contains the letters 'prov' in the name. This would be entered as '%prov'. This will return site names such as Prince George Tree Im**prov**ement Area, or CCR Highway Im**prov**ement Project including the site names that start off with 'Prov'.

# Search by BC Regulation Number, OIC Number, MO Number, CGC Number or File ID

• You need to know the exact number for any of these fields. If you do know any of these numbers. Enter the information into the appropriate field.

# Search by Project Name

• Enter the Text you wish to search for in the **Project Name** field. This field is not case sensitive.

#### Example

If you enter 'ski dev', this will return all of the sites for the **Ski Dev**elopment projects. Use a wildcard '%' if you would like to search for any Site Project that contains the letters 'dev' in the name. This would be entered as '%dev'. This will return project names such as Nakusp Commercial **Dev**elopment, Ski **Dev**elopments and Masset Industrial **Dev**elopment Subdivision.

## **Search by Requestor**

Enter the 6-digit client number of the person, company or agency that requests reserves.

#### Example

Enter 888888 as the Site Requestor. This will return all sites requested by Mineral Titles Branch.

# Refining your Reserve Search

Select any combination of site types to return reserves that match that criteria. By clicking on the box to the left of the text, a check mark will activate the site type. **Example:** 

• turn on the coal site type to only select for Coal Land Reserves:

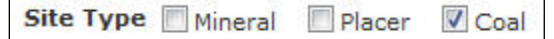

• or click on the Mineral and Placer boxes to only return reserves from your search that are for both Mineral and Placer:

| Site Type V Mineral | V Placer | Coal |
|---------------------|----------|------|
|---------------------|----------|------|

Step 6 Click Next

# Search Results

## Step 7

A table of information meeting your search criteria will appear. This table contains the site number, site name, BC Regulation number, OIC number (Order in Council), MO (Ministers Order) Number, CGC (Chief Gold Commissioner) Number, File ID, Project Name, Review Date and Requestor.

Only the first 20 records are viewable on screen the first screen. If more than 20 records are returned, you are able to toggle to the next page to review the next 20 records.

You have an option to download all results to an Excel file if the records. At the top of the query results table you may notice as link "Download to Excel (all results)" above the resulting table.

| Search c                     | riteria:         |               |                                                 |                      |                     |                      |             |                   |
|------------------------------|------------------|---------------|-------------------------------------------------|----------------------|---------------------|----------------------|-------------|-------------------|
| Criteria                     | Site Coal        |               |                                                 |                      |                     |                      | Downl       | oad               |
|                              | on               |               |                                                 |                      |                     |                      | results     | 3                 |
| Search r                     | esults: D        | o the site    | d to Excel (a                                   | ts                   | _                   |                      | 1 20 out    | Next>><br>of 1161 |
| <u>Site</u><br><u>Number</u> | <u>Site Name</u> | <u>Status</u> | <u>BC</u><br><u>Regulation</u><br><u>Number</u> | <u>OIC</u><br>Number | <u>MO</u><br>Number | <u>CGC</u><br>Number | File Id     |                   |
| 224057                       | OKANAGAN         | TERM          | Carl A                                          | DOCACT               |                     | Î                    | 1 400000047 | OKANAGANIS        |

# Viewing the Site Detail

# Step 8

In the Search Results, click on the hyperlinked Site Number to view the Site Detail (information about the site) to determine the Reserve Type and Restrictions:

| ite Det  | ail         |                         |                             |               |                     |          |        |  |  |  |
|----------|-------------|-------------------------|-----------------------------|---------------|---------------------|----------|--------|--|--|--|
| Site Nu  | mber ID     | 1000160                 |                             |               |                     |          |        |  |  |  |
| View Sit | e           | Mineral Map             | Placer                      | Мар           | Coal Map            |          |        |  |  |  |
| Request  | or          | 136230                  | 50 pt/                      |               |                     |          |        |  |  |  |
| Site Sta | tus Code    | PASS                    |                             |               |                     |          |        |  |  |  |
| Site Nar | ne          | Peace Mober             | ly                          |               |                     |          |        |  |  |  |
| Site Rea | son Code    | STUD                    |                             |               |                     |          |        |  |  |  |
| Termina  | tion Type C | ode                     |                             |               |                     |          |        |  |  |  |
| Total Ar | ea          | 96381.00                |                             |               |                     |          |        |  |  |  |
| Reserve  | Туре        | Mineral and F           | Mineral and Placer and Coal |               |                     |          |        |  |  |  |
| Reserve  | Restriction | No staking              | No staking                  |               |                     |          |        |  |  |  |
| Creation | n Date      | 2005/MAR/15             | 5                           |               |                     |          |        |  |  |  |
| Termina  | tion Comm   | ents                    |                             |               |                     |          |        |  |  |  |
| Termina  | tion Date   |                         |                             |               |                     |          |        |  |  |  |
| OIC Nur  | nber        |                         |                             |               |                     |          |        |  |  |  |
| CGC Nu   | mber        |                         |                             |               |                     |          |        |  |  |  |
| MO Num   | ber         |                         |                             |               |                     |          |        |  |  |  |
| BC Reg   | lation Num  | ber 0246-05             |                             |               |                     |          |        |  |  |  |
| Review   | Date        | 2006/APR/15             |                             |               |                     |          |        |  |  |  |
| Events   |             |                         |                             |               |                     |          |        |  |  |  |
| Event    | Event ID    | BC Regulation<br>Number | MO<br>Number                | OIC<br>Number | Effective<br>Date   | Step     | Public |  |  |  |
| AMEN     | 4046361     | 0246-05                 |                             |               | 2005/JUL/15         | Complete | Y      |  |  |  |
| AMEN     | 4046358     | 0246-05                 | 0                           |               | 2005/JUL/15         | Complete | Y      |  |  |  |
| 10000000 |             |                         |                             | [             | a a a a factor to a | -        | 10000  |  |  |  |
| AMEN     | 4045589     | 0246-05                 |                             |               | 2005/JUL/15         | Complete | Y      |  |  |  |

# View Site on a Map

After you've clicked on the Site Number to reveal the site detail you can view the site spatially.

### Step 9

Select the Mineral Map, Placer Map or the Coal Map link.

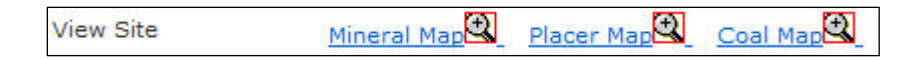

### Step 10

A new map window will appear of the tenure type selected.

The boundary of the reserve will be highlighted in yellow.

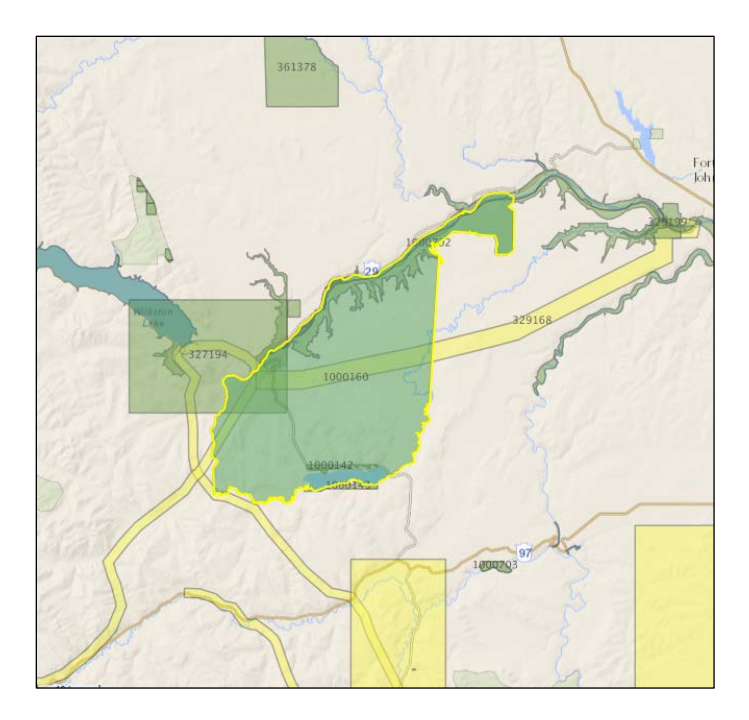

### Step 11

To return to the site search details, click on the **Back to Site Detail** link on the bottom of the righthand menu.

#### Step 12

To return to the search results, click on the **Click here to go back to the previous page**.

# Viewing the Requestor of the Reserve

#### Step 13

Click on the hyperlinked Requestor number to return the client detail (site requestor). This is the person, company or agency who put in an application for the reserve.

### Step 13

Close the window or select **Click here to go back to the previous page** if you want to return to the search results or **Click here to go back to the site search page** and conduct a new site search